## **Filing Taxes**

Self Service Portal for Tax Remittance

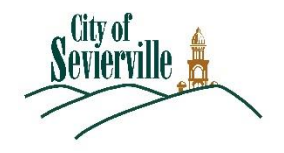

Log in to the portal and follow the instructions below to create and pay for a filling.

| 1. Click on the box called "Sevierville Tax Remittance".                                                                                                    | Home     Online City Payments •     Help @       Welcome to the new self service portal for Hospitality Tax.     Hospitality Tax Self Service                                                                                                    |  |  |  |  |
|----------------------------------------------------------------------------------------------------|----------------------------------------------------------------------------------------------------|--|--|--|--|
|                                                                                                    | Sevierville Tax Romittance<br>Pay Hospitality Tax Click here to access your account<br>information.                                                                                                    |  |  |  |  |
| <ol> <li>Next to your business name, click the button called "File Now". If<br/>you file for multiple businesses, be sure to click the button next<br/>to the business for which you are filing taxes in the next step.</li> </ol>                                                                                                    | My Account         Personal Info       My Favorites       My Businesses         Search for Business Number: Company Name       OBA       Status       Company Type       Open Date       Action         000078-2019       Contain Yourself       Active       Sole Proprietorship       05/31/2019       Factors         Results per page [0 v       1-1 of 1       <                                   |  |  |  |  |
| 3. If you file multiple tax types (amusement, restaurant, lodging), you can filter by each account type. By default, all tax types are shown. All open filing periods will be shown for each tax type. Enter your Gross Amount and Exempt Amount. The Amount Reported will be automatically calculated. If you are filing zero, you do not need to enter anything in these fields, just slide the Report Zero option to the on position. When you are finished | Business Details:<br>Business Number: 000078-2019 Business Name: Contain Yourself DBA:<br>Address:<br>File Eac Remittance Information For: All<br>Remittance Number Account Type Bill Period Due Date<br>ATAX000084 AMUSEMENT PRIVILEGE TAX APRIL-2019 05/20/2019<br>Gross Ansaust Exempt Ansaut PRIVILEGE TAX APRIL-2019 05/20/2019<br>Gross Ansaust Exempt Ansaut PRIVILEGE TAX APRIL-2019 05/20/2019 |  |  |  |  |

| entering filings for each period and tax type, click the "Next" button.                                                                                                    |                                                                                                    |
|----------------------------------------------------------------------------------------------------|----------------------------------------------------------------------------------------------------|
| <ol> <li>Verify your filing information. To make changes, click the "Back"<br/>button. To complete your filing, click the "Submit" button. If you<br/>feel your taxes were calculated incorrectly, please contact us at<br/><u>hospitalitytax@seviervilletn.org</u>.</li> </ol> | Fee Summary         Bill Perfod         Amounk           AMUSEMENT PRIVILEGE TAX - NO DISCOUNT         APRIL - 2019         \$79.00           AMUSEMENT PRIVILEGE TAX - INTEREST         APRIL - 2019         \$0.40           AMUSEMENT PRIVILEGE TAX - PENALTY         APRIL - 2019         \$0.40           Total Amount:         \$79.80                                                                                                    |
| 5. On the next screen, click the "Add To Cart" button to pay by credit card. You do have the option to print the filing statement if you are mailing in a check by clicking the printing icon next to the "Add To Cart" button.                                                 | •Back         Invoice Number: INV-00002655         Invoice Status: Due         Invoice Status: Due         Invoice Status: Due         Invoice Status: Due         Invoice Status: Due         Invoice Status: Due         Invoice Status: Due         Invoice Status: Due         Invoice Status: Stream         Invoice Status: Stream         Contacts         Primary Fres         Sort         Fee Name         Auduent ParvilleGe         Stream         Auduent ParvilleGe       Stream         Auduent ParvilleGe       Stream         Auduent ParvilleGe       Stream         Auduent ParvilleGe       Stream         Auduent ParvilleGe       Stream         Auduent ParvilleGe       Stream         Auduent ParvilleGe       Stream         Stream       Stream         Revelorement Strue       Stream |
| 6. When you are ready to check out, click the "Check Out" button.<br>If you would like to view your invoice, click the INV-XXXXXX link.                                                                                                    | Results per page 10 v 1 - 3 of 3 v 1 v 1 v 1 v 1 v 1 v 1 v 1 v 1 v 1 v                                                                                                    |

|                                                                   |                                                                                                    |                  |                                     |                 | -                |
|-------------------------------------------------------------------|----------------------------------------------------------------------------------------------------|------------------|-------------------------------------|-----------------|------------------|
| 7. Complete the Payment Details section and then click "Pay Now - |                                                                                                    | -                | THIS SITE IS CURRENTLY IN DEMO MODE |                 |                  |
| \$xxx.xx"                                                         | Sevierville, TN<br>Order Number: 8<br>Tuesday, June 4, 2019                                                  |                  |                                     |                 |                  |
|                                                                   | Invoice #                                                                                                    | Item Description | Quantity                            | Unit Price      | Total Price      |
|                                                                   | INV-00002401                                                                                                 | NONE             | 1                                   | \$355.50        | \$355.50         |
|                                                                   |                                                                                                    |                  |                                     | Item Total:     | \$355.50         |
|                                                                   |                                                                                                    |                  |                                     | Order Total:    | \$355.50         |
|                                                                   | Payment Details                                                                                              |                  |                                     |                 |                  |
|                                                                   | Cardholder Name                                                                                              | Billing Str      | reet                                |                 | Billing Zip Code |
|                                                                   | A Cardholder                                                                                                 | 123 Ma           | in St                               |                 | 37862            |
|                                                                   | Card Type                                                                                                    | Card Nur         | nber                                | Expiration Date |                  |
|                                                                   | CVV Code                                                                                                    |                  | 27070123 <del>4</del> 30            | U2 TED          | 2022             |
|                                                                   | 123                                                                                                    |                  |                                     |                 |                  |
|                                                                   |                                                                                                    |                  | Pay Now - \$355.50                  |                 |                  |
|                                                                   |                                                                                                    |                  |                                     |                 |                  |
|                                                                   |                                                                                                    |                  | Cancel                              |                 |                  |
| 8 Click "Continue to site"                                        |                                                                                                    | тні              | S SITE IS CURRENTLY IN DEMO MODE    |                 |                  |
| o. chek continue to site .                                        | Sevierville TN                                                                                               |                  |                                     |                 |                  |
|                                                                   | Order Number: 8                                                                                              |                  |                                     |                 |                  |
|                                                                   | Tuesday, June 4, 2019                                                                                        |                  |                                     |                 |                  |
|                                                                   | Your payment was successfully processed                                                                      | L                |                                     |                 |                  |
|                                                                   |                                                                                                    |                  |                                     |                 |                  |
|                                                                   | Invoice#                                                                                                    | Item Description | Quantity                            | Unit Price      | Total Price      |
|                                                                   | 1111-00002401                                                                                                | NONE             | -                                   | Item Total:     | \$355.50         |
|                                                                   |                                                                                                    |                  |                                     | Order Total:    | \$355.50         |
|                                                                   |                                                                                                    |                  | Continue to site                    |                 |                  |
|                                                                   |                                                                                                    |                  |                                     | ,               |                  |
|                                                                   |                                                                                                    |                  |                                     |                 |                  |
|                                                                   |                                                                                                    |                  |                                     |                 |                  |
| 9. You will see this screen and your filing and payment will be   | Thank You!                                                                                                   |                  |                                     |                 |                  |
| complete                                                          |                                                                                                    |                  |                                     |                 |                  |
|                                                                   | rour transaction was processed successionly, rour involces tied to this order have been updated accordingly. |                  |                                     |                 |                  |
|                                                                   |                                                                                                    |                  |                                     |                 |                  |
|                                                                   |                                                                                                    |                  |                                     |                 |                  |